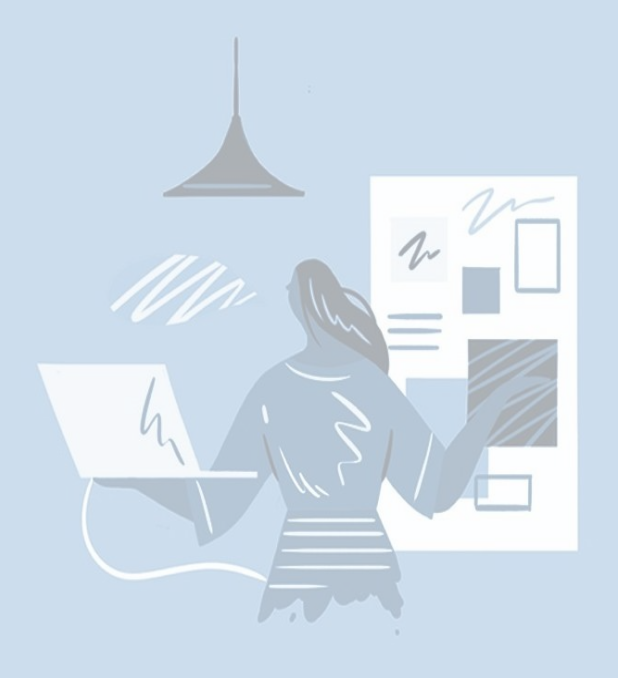

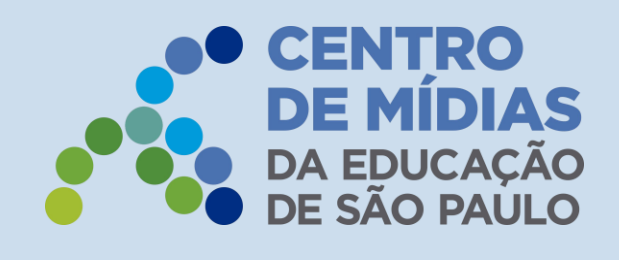

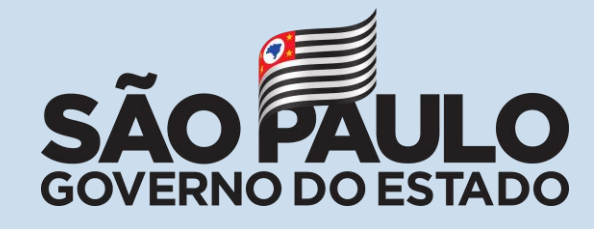

Diretoria de Ensino

Região de Adamantina

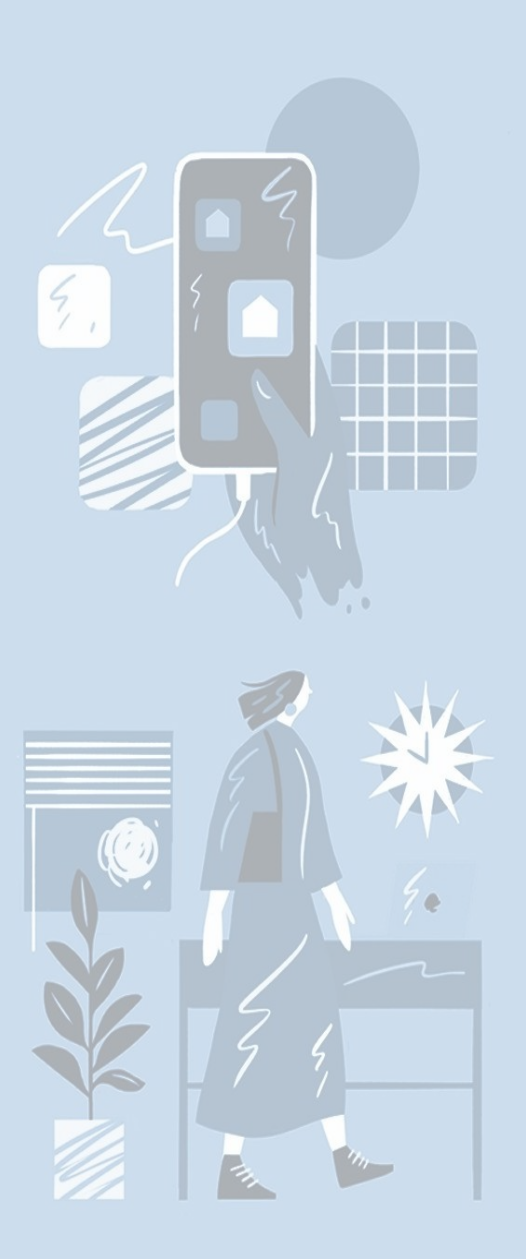

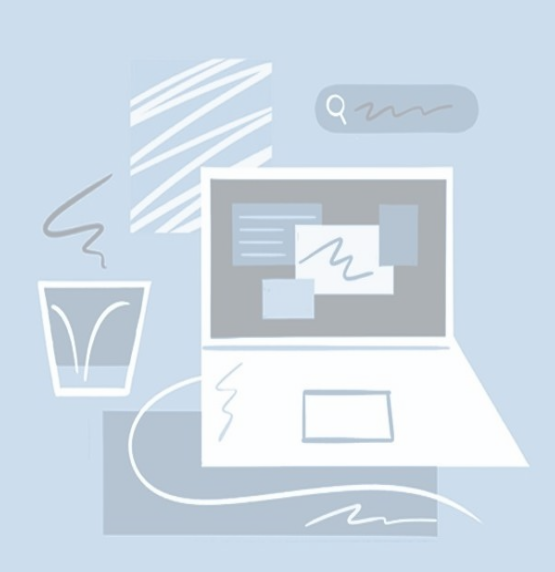

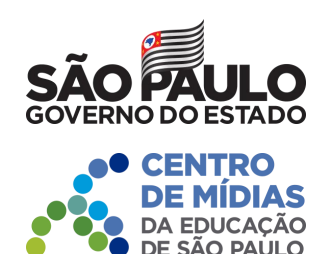

# Iniciativa de Ensino Híbrido (Chips) Resolução – Fundamento Legal

Resolução Seduc-30, de 2-3-2021

# Autoriza a utilização de serviço móvel celular pelos alunos da rede pública estadual e dá providências correlatas

Artigo 6º – São obrigações dos alunos que receberem o cartão SIM:

I. cumprir a carga horária de **01h45** por dia (alunos do período diurno) ou de **01h15** por dia (alunos do período noturno), diariamente, acessando pelo aplicativo CMSP e plataformas educacionais, conteúdos que estejam alinhados aos componentes curriculares da BNCC/Currículo Paulista;

II. comparecer aos encontros de orientação com 45 minutos cada, 02 vezes por semana, no chat do app CMSP, com o professor orientador designado ao grupo a qual o aluno pertence;

III. participar da iniciativa ao longo de todo o ano de 2021;

IV. cumprir todas as tarefas e avaliações propostas no aplicativo CMSP e/ou pelo professor orientador;

V. utilizar os aplicativos e plataformas educacionais disponibilizadas pela Secretaria da Educação;

VI. cumprir as atividades, tarefas, carga horária, encontros com grupo e professor orientador.

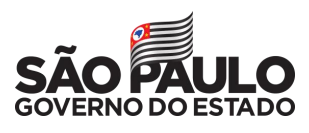

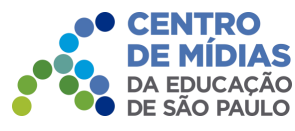

DESAFIOS

# Iniciativa de Ensino Híbrido (Chips) DESAFIOS E SOLUÇÕES

### SOLUÇÕES

- Aulas complementares por adesão voluntária (professor e aluno)
  - Priorização de alunos vulneráveis (extrema pobreza e pobreza)
    - Distribuição de chips de dados móveis (internet)
- Foco em Ensino Fundamental Anos Finais e Ensino Médio
  - Expansão da carga horária (01h15 01h45 diariamente)
- Professores Orientadores de Estudos com grupos menores (08-12 alunos)
  - Trilhas formativas usando o Centro de Mídias e Plataformas Parceiras
  - Apoio à Aprendizagem (recuperação das habilidades) + Missões (projetos integradores, práticos e interdisciplinares tutorados pelo POE)
- 300 reais por grupo para serem utilizados na unidade escolar e tirar os projetos do papel e outros incentivos

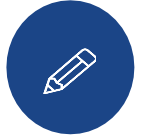

Defasagem da aprendizagem

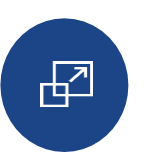

ДÌ

Aumento da evasão escolar pós Covid-19

Desigualdade e vulnerabilidade social

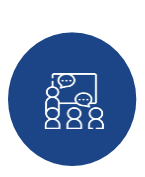

Retorno às aulas presenciais + diversificação da oferta

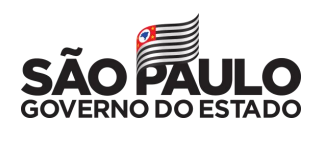

CENTRO

AS

# Iniciativa de Ensino Híbrido (Chips) MAIS DETALHES

|                                                                                           | DIURNO                                                                              | NOTURNO                                                                              |
|-------------------------------------------------------------------------------------------|-------------------------------------------------------------------------------------|--------------------------------------------------------------------------------------|
| Programa por adesão                                                                       | SIM                                                                                 | SIM                                                                                  |
| Ampliação da carga horária                                                                | 1h45/dia<br>350h/ano                                                                | 1h15/dia<br>250h/ano                                                                 |
| Público-alvo                                                                              | 6º ao 9º ano do EF<br>e 1ª a 3ª série do EM diurno                                  | 9º ano do EF (quando houver) e 1º<br>- 3º série do EM noturno                        |
| Acompanhamento semanal com<br>professores                                                 | 01 professor para cada 8<br>alunos alunos com 02<br>encontros no CMSP por<br>semana | 01 professor para cada 12<br>alunos alunos com 02<br>encontros no CMSP por<br>semana |
| Trilhas formativas online com<br>conteúdos do Centro de Mídias e<br>plataformas parceiros | SIM                                                                                 | SIM                                                                                  |

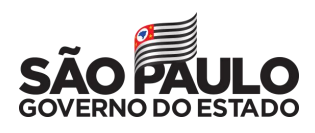

CENTRO

# Iniciativa de Ensino Híbrido (Chips) ESTRUTURA DAS TRILHAS FORMATIVAS

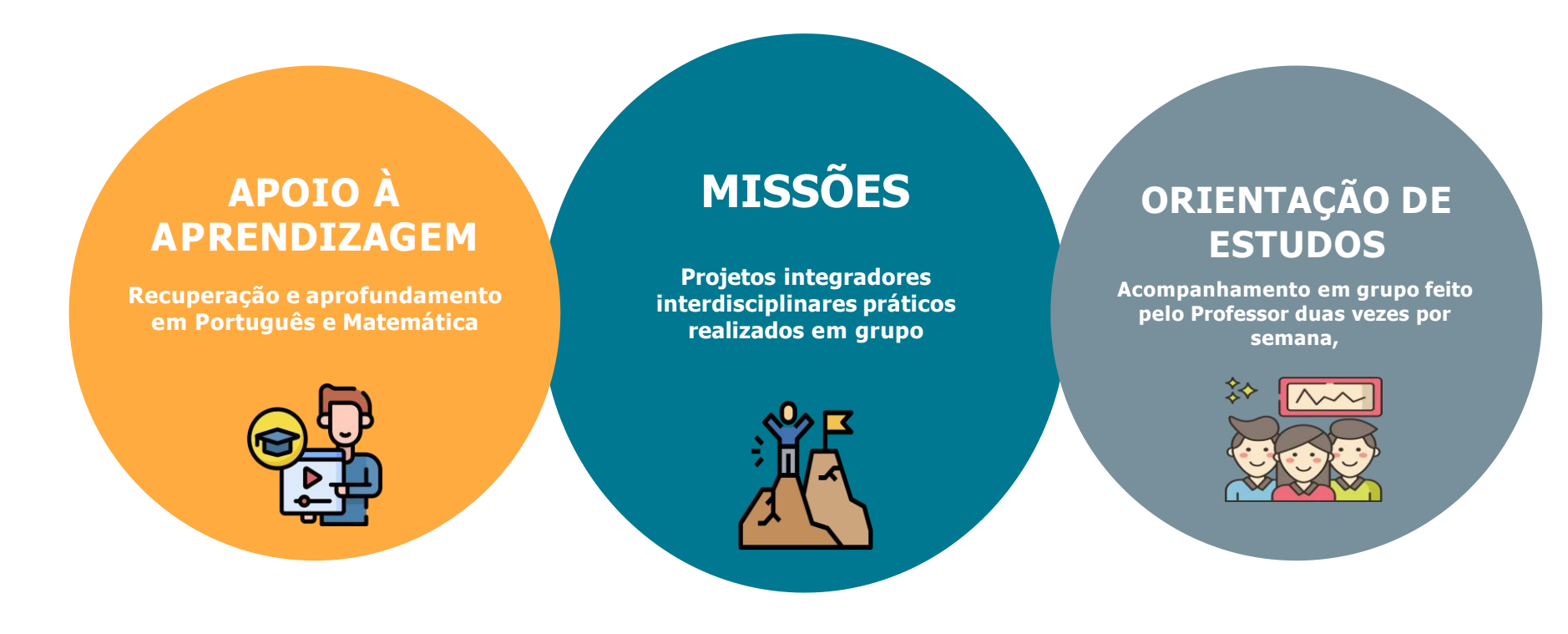

AS TRILHAS FORMATIVAS SERÃO TODAS BASEADAS NO CURRÍCULO PAULISTA, PRIORIZANDO AS HABILIDADES ESSENCIAIS DE CADAANO/SÉRIE

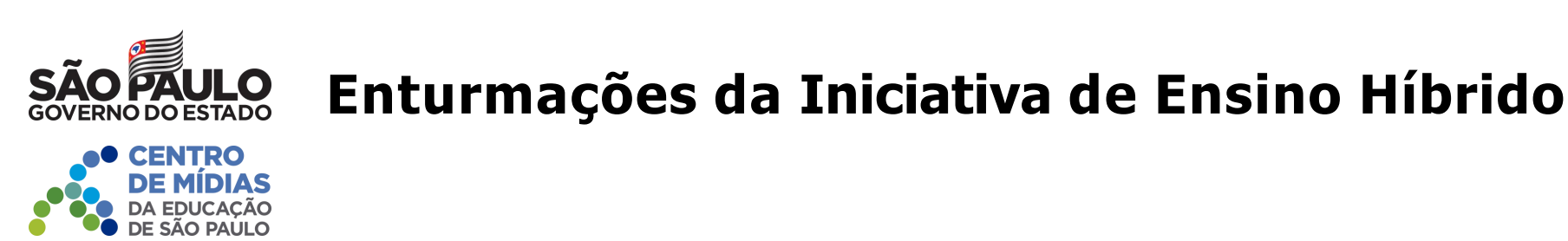

O novo tipo de ensino **"106 – Ensino Híbrido"** estará disponível na Secretaria Escolar Digital/SED para coleta de classe e matrícula de estudantes.

A alteração de Quadro Resumo para as classes da iniciativa de ensino híbrido deverá ser solicitada ao DGREM/CEDEP, para posterior coleta de classe via Diretoria de Ensino.

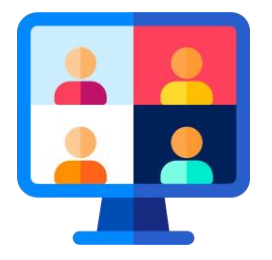

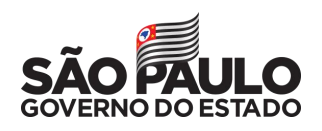

# Turmas do Diurno (manhã e tarde)

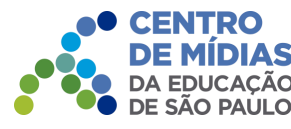

- 1. Alunos da **própria escola** de coleta
- 2. Todos devem ter retirado o chip
- 3. Os níveis de atendimento para coleta serão:
  - 2° Nível para Anos Finais
  - 3° Nível para Ensino Médio
- 4. Aulas de **01h45** por dia, 05 dias na semana
- 5. Mínimo de 08 estudantes em cada classe

6. Turmas de **mesmo ano-série** ou, quando **não houver** número suficiente para completar uma turma de mesmo ano-série, ficarão da seguinte forma:

 $6^{\circ}$  e  $7^{\circ}$  ano EF /  $8^{\circ}$  e  $9^{\circ}$  ano EF /  $1^{a}$ ,  $2^{a}$  e  $3^{a}$  série EM;

7. As enturmações deverão ser realizadas conforme a retirada dos chips. Ao completar um grupo de **08 alunos**, deverá ser aberto um novo grupo, seguindo as características acima.

Se ao final de todo o processo de enturmação sobrarem estudantes, orientamos que os mesmos sejam **agrupados nas turmas já existentes de forma homogênea.** 

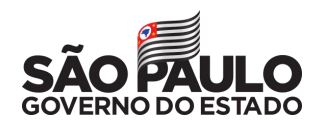

# **Turmas do Noturno**

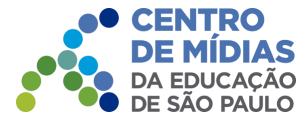

#### 1. Alunos da própria escola de coleta

- 2. Todos devem ter retirado o **chip**
- 3. Os níveis de atendimento para coleta serão:
  - 2° Nível para Anos Finais
  - **3° Nível para Ensino Médio**
- 4. Aulas de **01h15** por dia, 05 dias na semana
- 5. Mínimo de 12 estudantes em cada classe

6. Turmas de **mesmo ano-série** ou, quando **não houver** número suficiente para completar uma turma de mesmo ano-série, ficarão da seguinte forma:

8° e 9° ano EF / 1ª, 2ª e 3ª série EM;

7.As enturmações deverão ser realizadas conforme a retirada dos chips. Ao completar um grupo de **12 alunos**, deverá ser aberto um novo grupo, seguindo as características acima.

Se ao final de todo o processo de enturmação sobrarem estudantes, orientamos que os mesmos sejam **agrupados nas turmas já existentes de forma homogênea.** 

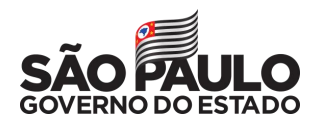

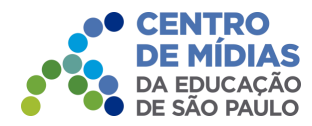

# **Ensino Híbrido**

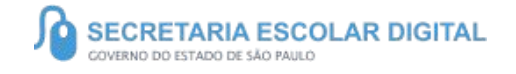

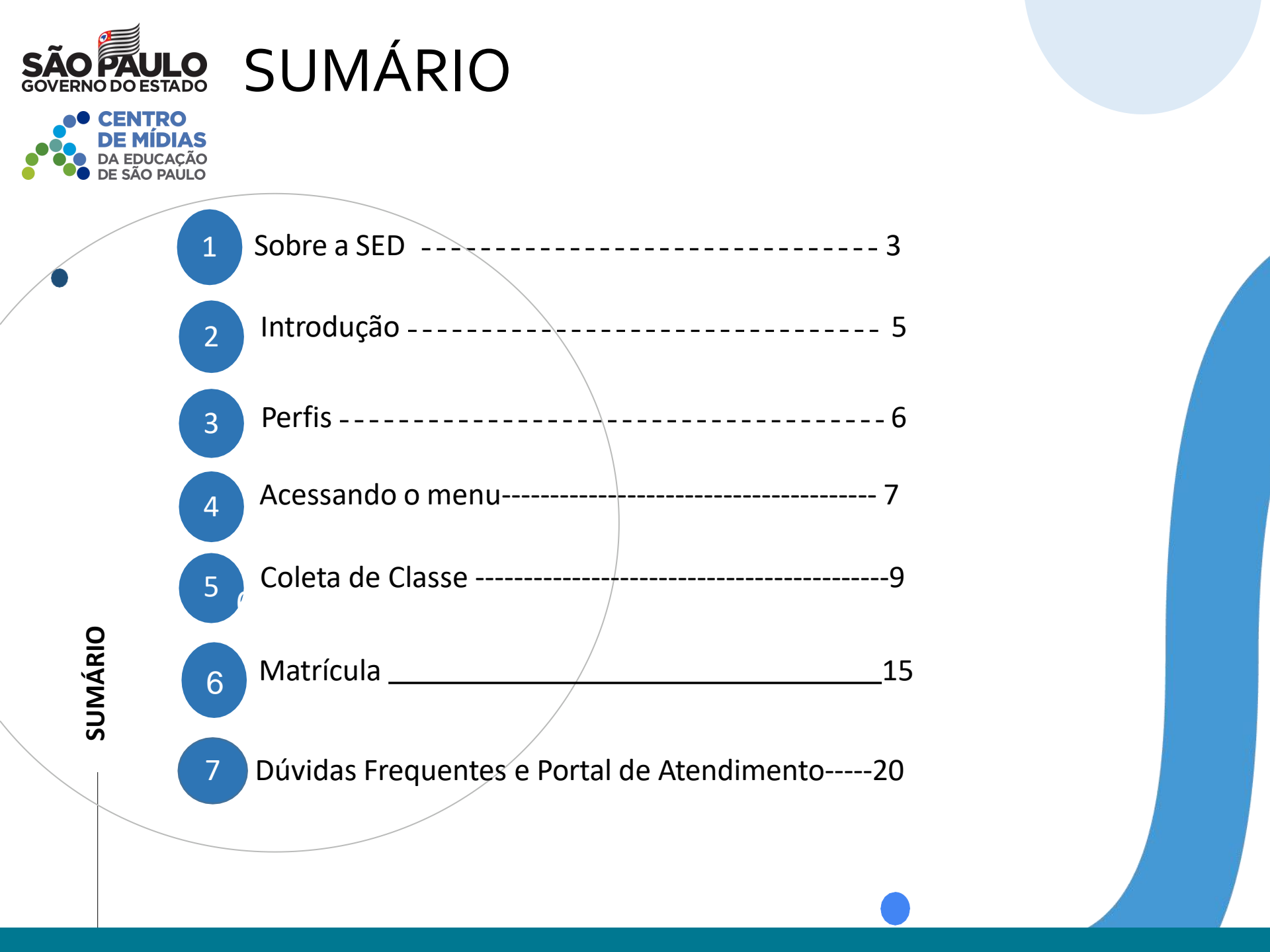

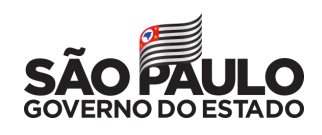

# SOBRE A SED

A Plataforma SED foi criada em 2014 e instituída oficialmente em 2016 através da Resolução SE 36 de 25 -05 -2016.

Hoje a plataforma SED é utilizada pelas redes: estadual, municipal e privada em todo o Estado de São Paulo e possui interface com os aplicativos Diário de Classe, Leitor Resposta e Minha Escola SP disponíveis na loja de aplicativos para dispositivos com sistema operacional android.

A SED é personalizada para cada tipo de usuário. Para os pais e responsáveis dos estudantes, por exemplo, estão disponíveis as notas e faltas do estudante. Já os alunos podem solicitar a carteirinha, criar suas contas de e -mail e emitir documentos escolares.

Além do site https://sed.educacao.sp.gov.br , a SED **O**\também pode ser acessada sem o consumo de dados móveis por meio do aplicativo "Secretaria Escolar Digital" também disponível na loja de aplicativos para dispositivos com sistema operacional android.

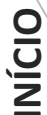

# **Ensino Híbrido**

https://sed.educacao.sp.gov.br/

# INTRODUÇÃO

Este tutorial tem com objetivo detalhar o passo a passo para a coleta de classe e inclusão de matrícula, para o Ensino Híbrido -Tipo de Ensino - 106, rede pública estadual.

O processo deverá ser realizado conforme o **fluxo**:

Alteração no Quadro Resumo

Coleta de Classe

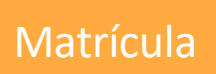

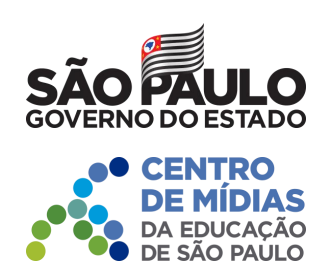

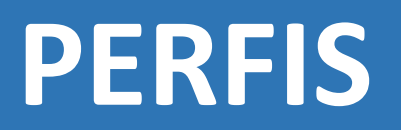

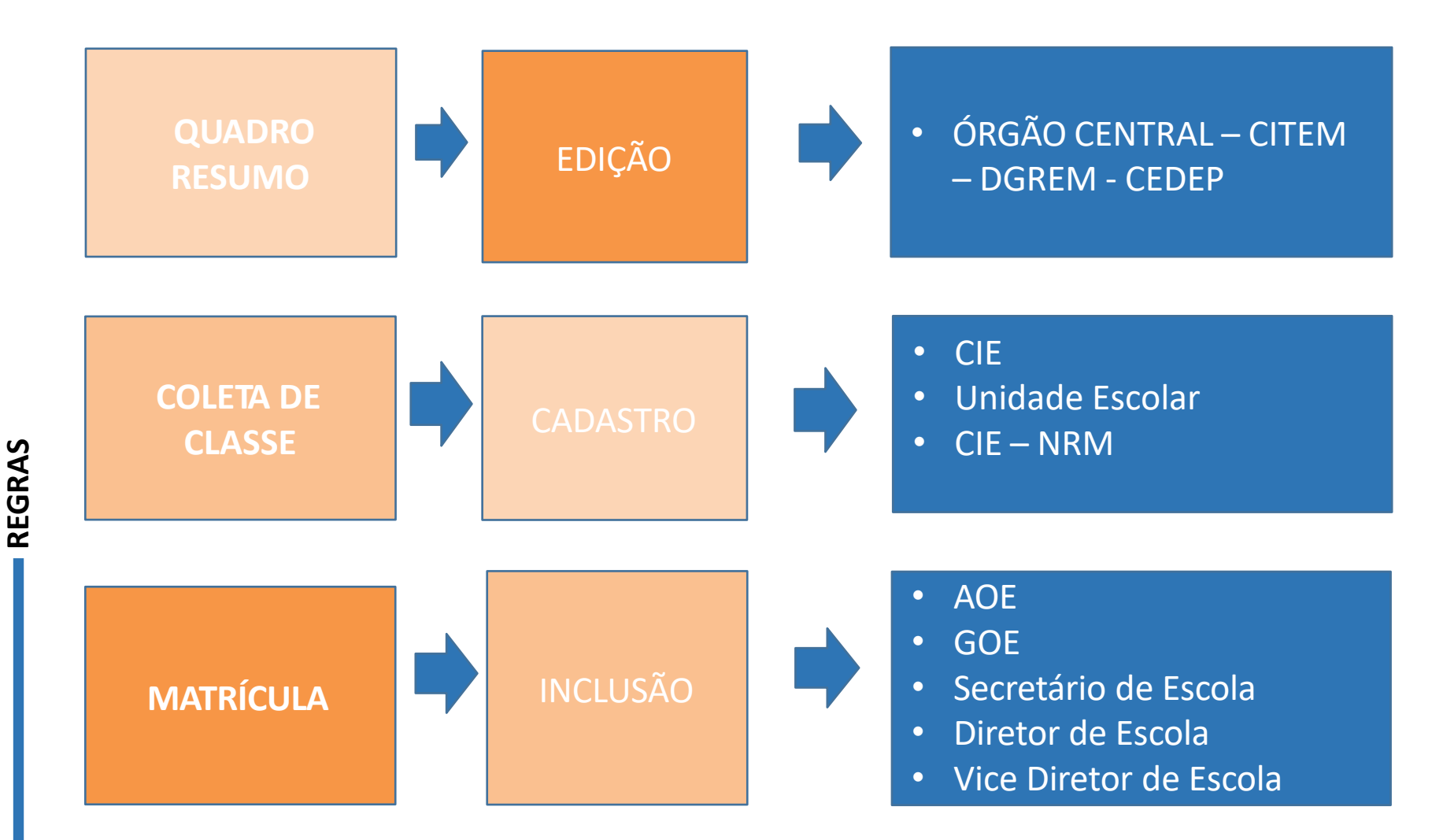

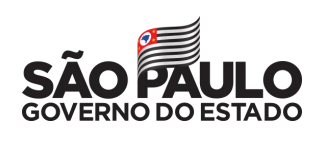

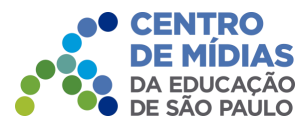

# Acessando o menu

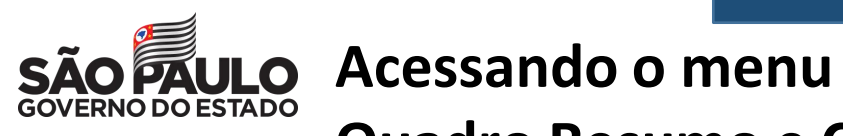

**CENTRO** 

**DE MÍDIAS** DA EDUCAÇÃO DE SÃO PAULO

Quadro Resumo e Coleta

de Classe:

| Gestão Escolar                       | ~ |
|--------------------------------------|---|
| Ações de Monitoramento -<br>COVID-19 | * |
| Cadastro de Alunos                   | * |
| Censo Escolar                        | - |
| Coleta                               | • |
| Definição                            | * |
| Informações dos Alunos /<br>Classes  | - |
| Inscrição                            | • |
| Matrícula                            | • |

PASSO A PASSO

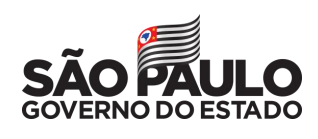

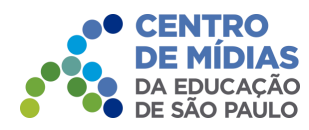

### COLETA DE CLASSE

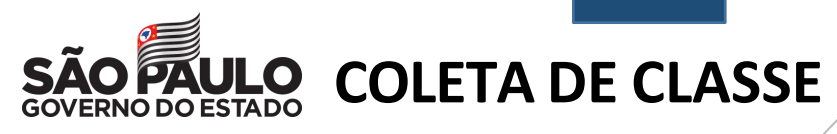

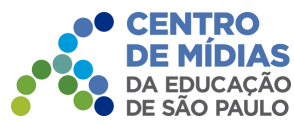

Selecione o tipo de ensino e clique em **Pesquisar**.

### Gerenciamento de Coleta de Classe

| ENSINO HÍBRIDO           | 3° NIVEL      | 1                  | 0               |    | Q               |              |
|--------------------------|---------------|--------------------|-----------------|----|-----------------|--------------|
| Tipo Ensino1             | Série Lt Q    | dte. Projetada 🏻 👫 | Qdte. Realizada | Lî | Visualizar      | Editar       |
| Clique no <b>lápis</b> . |               | Δ.                 |                 | C  | Q Pesquisar Con | sultar Salas |
|                          | Tipo de Ensir | 106 - ENSINO HÍBR  |                 |    |                 |              |
|                          | Unidad        | le:                |                 | •  |                 |              |
|                          | Esco          | la:                | •               |    |                 |              |
|                          | Rede de Ensir | estadual - Se 🔺    | ]               |    |                 |              |
|                          | Municíp       | io: ADAMANTINA -   |                 |    |                 |              |
|                          | Diretor       | ia: ADAMANTINA -   |                 |    |                 |              |
|                          | Ano Letiv     | <b>70:</b> 2021    |                 |    |                 |              |
|                          | Pesquisa P    | or: Filtros -      |                 |    |                 |              |

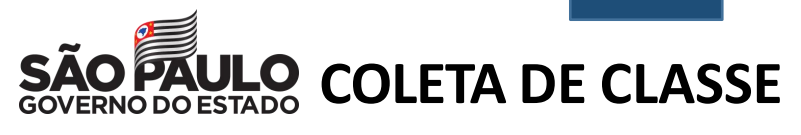

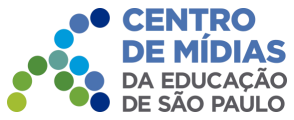

PASSO A PASSO

Clique em Coletar Classe.

Gerenciamento de Coleta de Classe

|                     |                |                       |    |                     |    | Nenhum registro     | encontrado!            |        |                   |      |            |         |         |                   |
|---------------------|----------------|-----------------------|----|---------------------|----|---------------------|------------------------|--------|-------------------|------|------------|---------|---------|-------------------|
| Número It<br>Classe | Número<br>Sala | lt Descrição<br>Turma | ļţ | Data Inicio<br>Aula | ţţ | Data Fim ↓†<br>Aula | Qtde. Alunos<br>Ativos | ţţ     | Situação<br>Turma | lt   | Visualizar | Editar  | Excluir | Exclusi<br>Especi |
| strar 10 🔹          | registros      |                       |    |                     |    |                     | Escol                  | her Co | lunas 📔           | Impi | rimir 🔳    | Gerar E | xcel    | i Gerar P         |
| _                   |                |                       |    | Série:              | 3° | NIVEL               |                        |        |                   |      |            |         |         |                   |
|                     |                |                       | 1  | Tipo Ensino:        | E١ | NSINO HÍBRIDO       |                        |        |                   |      |            |         |         |                   |
|                     |                |                       |    |                     |    |                     |                        |        |                   |      |            |         |         |                   |
|                     |                |                       |    | Escola:             |    |                     |                        |        |                   |      |            |         |         |                   |

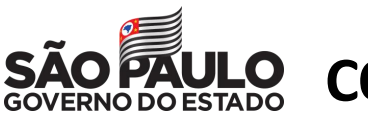

### COLETA DE CLASSE

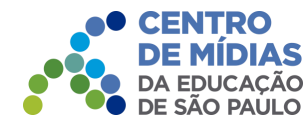

Preencha os campos necessários. Ao final, clique em Salvar.

Adicionar Turma Classe:

| Tipo Ensino:                         | ENSINO HIBRIDO                    |                                |   |
|--------------------------------------|-----------------------------------|--------------------------------|---|
| Turma:                               |                                   |                                |   |
| Tipo Classe:                         | SELECIONE *                       |                                |   |
| Turno:                               | SELECIONE                         |                                |   |
| Duração:                             | SELECIONE •                       |                                |   |
| Datas de Início e Fim do Ano Letivo: | até                               |                                |   |
| Atividade de Recurso:                | Faça sua seleção aqui             |                                | • |
| Horário de Aula:                     | Aula Dias Faça sua seleção aqui 🔹 | Horário Início Horário Término |   |
| Número Sala:                         | SELECIONE   Consultar Sala        | s 0                            |   |
| Capacidade Fisica:                   | SELECIONE •                       |                                |   |

Voltar

salvar

| PAULO<br>NO DO ESTADO                              | COLI                                                                                                   | ETA DE CLA                                                                                                    | SSE                                                                                                    |                                                                                                    |                                                                                                    |                                                                                                    |                                                                                                    |                                                                                                    |                                                                                                    |                                                                                                    |
|----------------------------------------------------|----------------------------------------------------------------------------------------------------|----------------------------------------------------------------------------------------------------|----------------------------------------------------------------------------------------------------|----------------------------------------------------------------------------------------------------|----------------------------------------------------------------------------------------------------|----------------------------------------------------------------------------------------------------|----------------------------------------------------------------------------------------------------|----------------------------------------------------------------------------------------------------|----------------------------------------------------------------------------------------------------|----------------------------------------------------------------------------------------------------|
| CENTRO<br>DE MÍDIAS<br>DA EDUCAÇÃO<br>DE SÃO PAULO | Pront                                                                                                  | to! A coleta da                                                                                                    | classe                                                                                                    | foi realiz                                                                                                    | ada con                                                                                                    | n sucesso                                                                                                    | Э.                                                                                                    |                                                                                                    |                                                                                                    |                                                                                                    |
| Salvar                                             |                                                                                                    |                                                                                                    |                                                                                                    |                                                                                                    |                                                                                                    |                                                                                                    |                                                                                                    |                                                                                                    |                                                                                                    |                                                                                                    |
| Coleta de                                          | Turma                                                                                                  | Classe Realizada                                                                                                    | com suc                                                                                                    | esso.                                                                                                    |                                                                                                    |                                                                                                    |                                                                                                    | Fech                                                                                                    | ar                                                                                                    |                                                                                                    |
| Observe q<br>Gerenciament                          | JUE O N<br>to de Cole                                                                                  | iúmero da class<br>eta de Classe                                                                                            | se gera                                                                                                    | da pelo                                                                                                    | sistema                                                                                                    | está na                                                                                                    |                                                                                                    |                                                                                                    |                                                                                                    | *                                                                                                    |
|                                                    |                                                                                                    | Es                                                                                                    | scola:                                                                                                    |                                                                                                    |                                                                                                    |                                                                                                    |                                                                                                    |                                                                                                    |                                                                                                    |                                                                                                    |
|                                                    |                                                                                                    | Tipo En                                                                                                    | sino: ENSIN<br>Série: 3° NIV                                                                                                    | NO HÍBRIDO<br>/EL                                                                                                    |                                                                                                    |                                                                                                    |                                                                                                    |                                                                                                    |                                                                                                    |                                                                                                    |
| Mostrar 10 • re                                    | egistros                                                                                               |                                                                                                    |                                                                                                    |                                                                                                    | <b>≣</b> Escolhe                                                                                                    | r Colunas 🛛 🛔                                                                                                    | Imprimir                                                                                                    | I Gerar E<br>Filtro                                                                                                    | xcel                                                                                                    | Gerar PDF                                                                                                    |
| Número <sup>11</sup> N<br>Classe                   | Número <sup>1</sup> 1<br>Sala                                                                          | Descrição Turma                                                                                                    | Data I†<br>Inicio<br>Aula                                                                                                    | Data Fim <sup>‡†</sup><br>Aula                                                                                                    | Qtde. I†<br>Alunos<br>Ativos                                                                                                    | Situação<br>Turma                                                                                                    | Visualizar                                                                                                    | Editar                                                                                                    | Excluir                                                                                                    | Exclusão<br>Especial                                                                                                    |
|                                                    | CENTRO<br>DE MÍDIAS<br>DA EDUCAÇÃO<br>DE SÃO PAULO<br>Salvar<br>Coleta de<br>Observe c<br>Gerenciament | CENTRO<br>DE MIDIAS<br>DA EDUCAÇÃO<br>DE SÃO PAULO<br>Salvar<br>Coleta de Turma<br>Observe que o n<br>Gerenciamento de Cole | COLETA DE CLA   CONTRO   DE ENUCAÇÃO   De EDUCAÇÃO   Pronto! A coleta da   Salvar   Coleta de Turma Classe Realizada   Observe que o número da class   Gerenciamento de Coleta de Classe   Image: Statistica de Turma de Classe | COLETA DE CLASSE   CONTRODUCAÇÃO   DE EDUCAÇÃO   DE EDUCAÇÃO   DE SÃO PAULO   Pronto! A coleta da classe of a classe of a classe o | COLECTA DE CLASSE   CONTRODO COLETA DE CLASSE   CONTRODO DA COLETA DE CLASSE   DA EDUCAÇÃO   Pronto! A coleta da classe foi realizada   Salvar   Coleta de Turma Classe Realizada com sucesso   Coleta de Turma Classe Realizada com sucesso   Coleta de Turma Classe Realizada com sucesso   Conserve que o número da classe gerada pelo   Corenciamento de Coleta de Classe   Escola:   Image de Coleta de Classe   Escola:   Image de Coleta de Classe   Serie:   Strie:   Strie: <t< th=""><th>COLETA DE CLASSE     CINTRO   DA EDUCADO   DA EDUCADO   Pronto! A coleta da classe foi realizada com   Salvar   Coleta de Turma Classe Realizada com sucesso.   Observe que o número da classe gerada pelo sistema   Grenciamento de Coleta de Classe   Escola:   Impo Ensine:   Escola:   Impo Ensine:   Impo Ensine:   Impo Ensine:</th><th>COLETA DE CLASSE     CENTROS   DEDUCAÇÃO   DEDUCAÇÃO   DEDUCAÇÃO   DEDUCAÇÃO   Salvar    Coleta de Turma Classe Realizada com sucesso   Observe que o número da classe gerada pelo sistema está na   Gerenciamento de Coleta de Classe   Escola:   Impo Ensino:   Ensilo:   Tipo Ensino:   Ensilo:   Impo Ensino:   Ensilo:   Impo Ensino:   Ensilo:   Impo Ensino:   Ensilo:   Impo Ensino:   Ensilo:   Impo Ensino:   Ensilo:   Impo Ensino:   Ensilo:   Impo Ensino:   Ensilo:   Impo Ensino:   Ensilo:   Impo Ensino:   Ensilo:   Impo Ensino:   Ensilo:   Impo Ensino:   Ensilo:   Impo Ensilo:   Impo Ensilo:  <tr< th=""><th>COLETA DE CLASSE   DE EDUCAÇÃO   DA EDUCAÇÃO   Pronto! A coleta da classe foi realizada com sucesso.   Salvar Coleta de Turma Classe Realizada com sucesso.   Observe que o número da classe gerada pelo sistema está na   Corenciamento de Coleta de Classe   Escola:   Ino Ensine:   Ensine:   Ensine:</th><th>COLETA DE CLASSE   DE SAD FAULO   Pronto! A coleta da classe foi realizada com sucesso.   Salvar   Coleta de Turma Classe Realizada com sucesso.   Coleta de Turma Classe Realizada com sucesso.   Fech   Observe que o número da classe gerada pelo sistema está na Cerenciamento de Coleta de Classe    Escola:   Impo Ensine:   Escola:   Impo Ensine:   Impo Ensine:   Impo Ensine:   I</th><th>CONCESSION   DEDUCATION   DEDUCATION   DEDUCATION   Pronto! A coleta da classe foi realizada com sucesso.   Salvar Coleta de Turna Classe Realizada com sucesso.   Cerenciamento de Coleta de Classe   Conserve que o número da classe gerada pelo sistema está na   Cerenciamento de Coleta de Classe   Encole:   Image: Ensilo:   Encole:   Image: Ensilo:   Encole:   Image: Ensilo:   Encole:   Image: Ensilo:   Encole:   Image: Ensilo:   Encole:   Image: Ensilo:   Encole:   Image: Ensilo:   Image: Ensilo:   Image: Ens</th></tr<></th></t<> | COLETA DE CLASSE     CINTRO   DA EDUCADO   DA EDUCADO   Pronto! A coleta da classe foi realizada com   Salvar   Coleta de Turma Classe Realizada com sucesso.   Observe que o número da classe gerada pelo sistema   Grenciamento de Coleta de Classe   Escola:   Impo Ensine:   Escola:   Impo Ensine:   Impo Ensine:   Impo Ensine: | COLETA DE CLASSE     CENTROS   DEDUCAÇÃO   DEDUCAÇÃO   DEDUCAÇÃO   DEDUCAÇÃO   Salvar    Coleta de Turma Classe Realizada com sucesso   Observe que o número da classe gerada pelo sistema está na   Gerenciamento de Coleta de Classe   Escola:   Impo Ensino:   Ensilo:   Tipo Ensino:   Ensilo:   Impo Ensino:   Ensilo:   Impo Ensino:   Ensilo:   Impo Ensino:   Ensilo:   Impo Ensino:   Ensilo:   Impo Ensino:   Ensilo:   Impo Ensino:   Ensilo:   Impo Ensino:   Ensilo:   Impo Ensino:   Ensilo:   Impo Ensino:   Ensilo:   Impo Ensino:   Ensilo:   Impo Ensino:   Ensilo:   Impo Ensilo:   Impo Ensilo: <tr< th=""><th>COLETA DE CLASSE   DE EDUCAÇÃO   DA EDUCAÇÃO   Pronto! A coleta da classe foi realizada com sucesso.   Salvar Coleta de Turma Classe Realizada com sucesso.   Observe que o número da classe gerada pelo sistema está na   Corenciamento de Coleta de Classe   Escola:   Ino Ensine:   Ensine:   Ensine:</th><th>COLETA DE CLASSE   DE SAD FAULO   Pronto! A coleta da classe foi realizada com sucesso.   Salvar   Coleta de Turma Classe Realizada com sucesso.   Coleta de Turma Classe Realizada com sucesso.   Fech   Observe que o número da classe gerada pelo sistema está na Cerenciamento de Coleta de Classe    Escola:   Impo Ensine:   Escola:   Impo Ensine:   Impo Ensine:   Impo Ensine:   I</th><th>CONCESSION   DEDUCATION   DEDUCATION   DEDUCATION   Pronto! A coleta da classe foi realizada com sucesso.   Salvar Coleta de Turna Classe Realizada com sucesso.   Cerenciamento de Coleta de Classe   Conserve que o número da classe gerada pelo sistema está na   Cerenciamento de Coleta de Classe   Encole:   Image: Ensilo:   Encole:   Image: Ensilo:   Encole:   Image: Ensilo:   Encole:   Image: Ensilo:   Encole:   Image: Ensilo:   Encole:   Image: Ensilo:   Encole:   Image: Ensilo:   Image: Ensilo:   Image: Ens</th></tr<> | COLETA DE CLASSE   DE EDUCAÇÃO   DA EDUCAÇÃO   Pronto! A coleta da classe foi realizada com sucesso.   Salvar Coleta de Turma Classe Realizada com sucesso.   Observe que o número da classe gerada pelo sistema está na   Corenciamento de Coleta de Classe   Escola:   Ino Ensine:   Ensine:   Ensine: | COLETA DE CLASSE   DE SAD FAULO   Pronto! A coleta da classe foi realizada com sucesso.   Salvar   Coleta de Turma Classe Realizada com sucesso.   Coleta de Turma Classe Realizada com sucesso.   Fech   Observe que o número da classe gerada pelo sistema está na Cerenciamento de Coleta de Classe    Escola:   Impo Ensine:   Escola:   Impo Ensine:   Impo Ensine:   Impo Ensine:   I | CONCESSION   DEDUCATION   DEDUCATION   DEDUCATION   Pronto! A coleta da classe foi realizada com sucesso.   Salvar Coleta de Turna Classe Realizada com sucesso.   Cerenciamento de Coleta de Classe   Conserve que o número da classe gerada pelo sistema está na   Cerenciamento de Coleta de Classe   Encole:   Image: Ensilo:   Encole:   Image: Ensilo:   Encole:   Image: Ensilo:   Encole:   Image: Ensilo:   Encole:   Image: Ensilo:   Encole:   Image: Ensilo:   Encole:   Image: Ensilo:   Image: Ensilo:   Image: Ens |

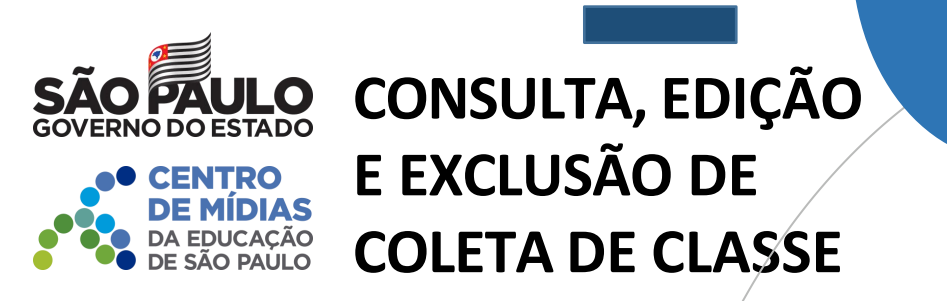

PASSO A PASSO

Caso seja necessário editar a classe coletada, clique no ícone do lápis. Para excluir, clique no ícone da lixeira e para visualizar clique no ícone lupa.

| Gerenciamen         | to de Co       | leta | de Classe                       |                        |                     |                        |    |                   |        |            |        | ×       |
|---------------------|----------------|------|---------------------------------|------------------------|---------------------|------------------------|----|-------------------|--------|------------|--------|---------|
|                     |                |      | Escola:                         |                        |                     |                        |    |                   |        |            |        |         |
|                     |                |      | Tipo Ensino:                    | ENSINO HÍBRI           | DO                  |                        |    |                   |        |            |        |         |
|                     |                |      | Série:                          | 3° NIVEL               |                     |                        |    |                   |        |            |        |         |
| R                   |                |      |                                 |                        | Esc                 | colher Colunas         | ė  | Imprimir          | III Ge | erar Excel | 🕒 Ge   | rar PDF |
| Mostrar 10 💌 I      | registros      |      |                                 |                        |                     |                        |    |                   | Filt   | ro         |        |         |
| Número Lî<br>Classe | Número<br>Sala | ţţ   | Descrição Turma                 | Data Inicio J†<br>Aula | Data Fim ↓↑<br>Aula | Qtde. Alunos<br>Ativos | ţţ | Situação<br>Turma | ţ,     | Visualizar | Editar | Excluir |
| 254777196           | 003            |      | ENSINO HÍBRIDO A MANHA<br>ANUAL | 22/03/2021             | 23/12/2021          | 0                      |    | ATIVA             | 4      | Q          |        | â       |
|                     |                |      |                                 |                        |                     |                        |    |                   |        | /          | /      |         |

Observe que o número da classe gerada pelo sistema está na primeira coluna.

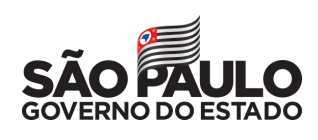

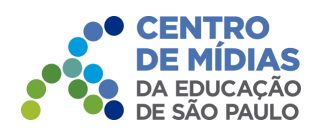

# MATRÍCULA

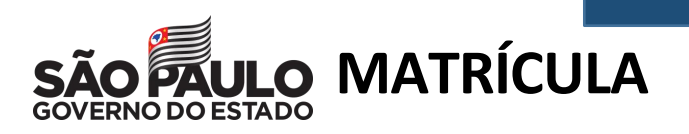

ENTRO Escolha o tipo de pesquisa,

DA EDUCAÇÃO Pode ser realizada pelo nº da classe, filtros ou CIE da escola. Clique em **Pesquisar**.

### **Consulta Matrícula**

| Pesquisa Por: | Nº de Classe ▼ |                      |   |
|---------------|----------------|----------------------|---|
| N° Classe:    |                |                      | \ |
|               | Nº de Classe   |                      |   |
|               | Filtros        | Q Pesquisar 🕒 Limpar |   |
|               | Código CIE     |                      |   |

No caso da pesquisa por meio dos filtros, no campo Tipo de Ensino o combo será carregado com os tipos de ensino existentes na opção Coleta.

#### **Consulta Matrícula**

PASSO A PASSO

| Ano Letivo:     | 2021                                                      |  |
|-----------------|-----------------------------------------------------------|--|
| Diretoria:      | 1                                                         |  |
|                 | SELECIONE                                                 |  |
| Município:      | EDUCACAO ESPECIAL - DI - SALA DE RECURSO                  |  |
|                 | ENSINO FUNDAMENTAL DE 9 ANOS                              |  |
| Rede de Ensino: | ENSINO HÍBRIDO                                            |  |
|                 | ENSINO MEDIO                                              |  |
| Escola:         | ENSINO MÉDIO COM HABILITAÇÃO PROFISSIONAL (NOVO-TEC)      |  |
| 122 J. 20       | NOVO ENSINO MÉDIO                                         |  |
| Unidade:        | NOVO ENSINO MÉDIO COM HABILITAÇÃO PROFISSIONAL (NOVO-TEC) |  |
| Tipo de Ensino: | SELECIONE                                                 |  |

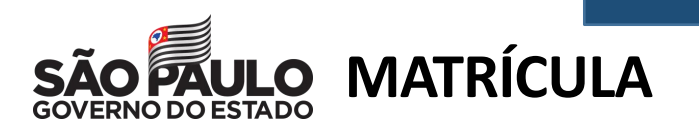

CENTRO DE MÍDIAS DA EDUCAÇÃO DE SÃO PAULO Correspondentes ao tipo de ensino selecionado. Clique em Editar.

#### **Consulta Matrícula**

| Pesquisa Por:                                      | Filtros -                      |                           |                    |                          |            |                 |
|----------------------------------------------------|--------------------------------|---------------------------|--------------------|--------------------------|------------|-----------------|
| Ano Letivo:                                        | 2021                           |                           |                    |                          |            |                 |
| Diretoria:                                         | -                              |                           |                    |                          |            |                 |
| Município:                                         |                                |                           |                    |                          |            |                 |
| Rede de Ensino:                                    | ESTADUAL - SE -                |                           |                    |                          |            |                 |
| Escola:                                            | -                              | ]                         |                    |                          |            |                 |
| Unidade:                                           |                                |                           |                    | 10 10                    |            | •               |
| Tipo de Ensino:                                    | ENSINO HIBRIDO                 |                           |                    |                          |            |                 |
|                                                    |                                |                           |                    | QP                       | esquisar   | <b>≥</b> Limpar |
|                                                    |                                | Escolher Colunas          | 🖨 Imprimir         | 🔡 Gerar E                | xcel 📑 G   | erar PDF        |
| Mostrar 10 - registros                             |                                |                           |                    | Filtro                   |            |                 |
| Nr. 11 Escola 11 Tipo de 11 Série 11 Tur<br>Classe | rma II Capacidade II<br>Física | Alunos Lî<br>Matrículados | Alunos I<br>Ativos | Vagas <b>(†</b><br>Disp. | Visualizar | Editar          |
| 254777196 ENSINO 3 ENSINO<br>HÍBRIDO 3 MANH        | D HÍBRIDO A 8<br>HA ANUAL 8    | 0                         | 0                  | 8                        | ٩          |                 |

PASSO A PASSO

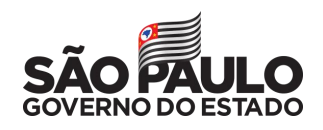

# MATRÍCULA

CENTRO DE MÍDIAS DA EDUCAÇÃO DE SÃO PAULO

Serão visualizadas todas as informações da classe. Clique em **+Adicionar** para matricular o aluno.

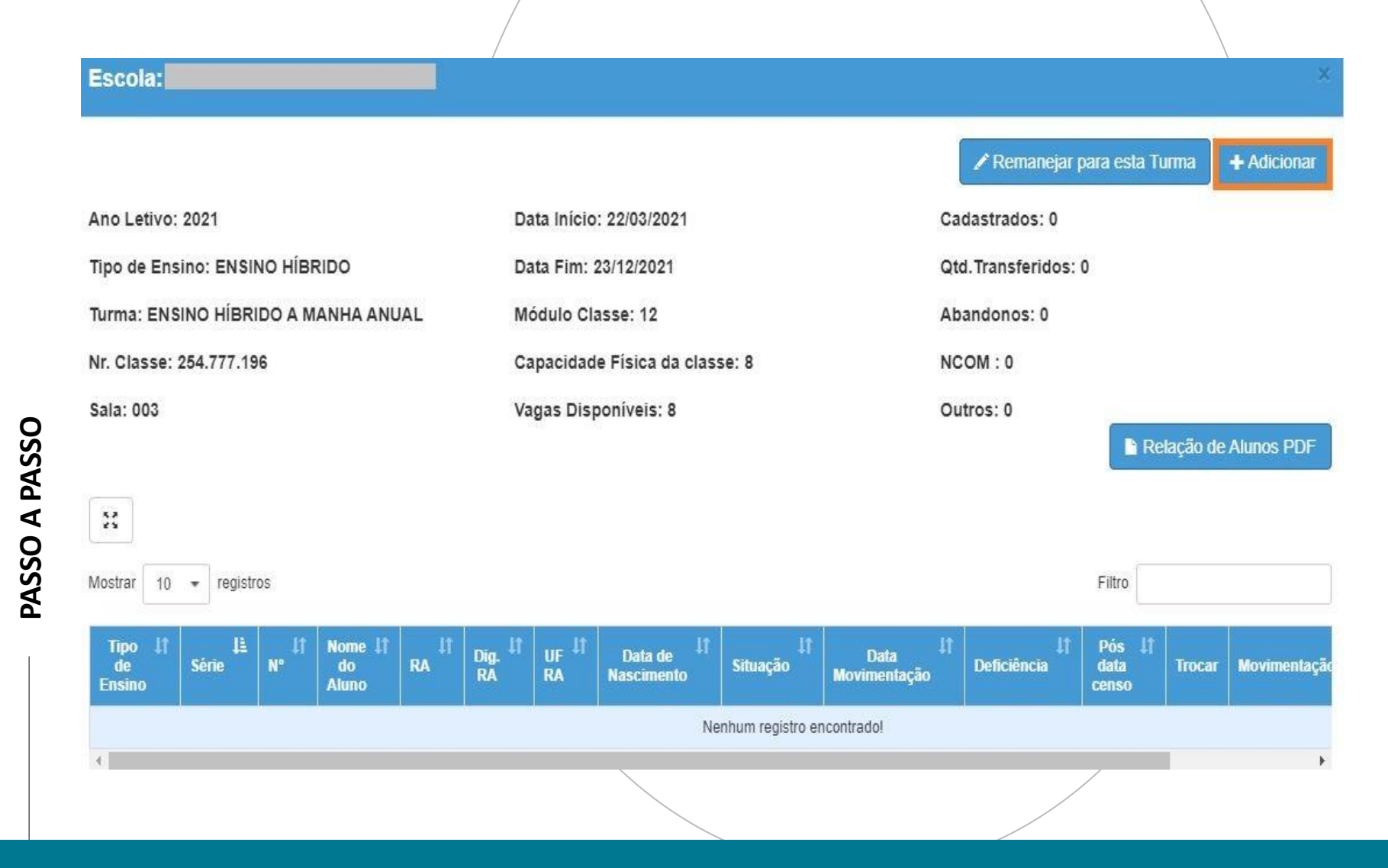

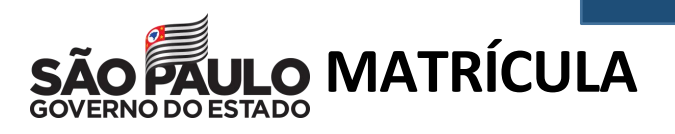

PASSO A PASSO

CENTRO DE MÍDIAS DA EDUCAÇÃO DE SÃO PAULO Clicando em +Adicionar para matricular aluno na classe, abrirá a tela para inclusão dos dados RA e Dígito, no campo RA. Não esqueça de conferir a UF do RA e alterar se necessário. Clique em Salvar.

| icionar Matrícula - Classe: 254777196 |             |
|---------------------------------------|-------------|
|                                       |             |
| Operação:                             | MATRICULA - |
| Número:                               | 1           |
| Data de Matrícula:                    | 24/03/2021  |
| RA:                                   | 9 / SP •    |
| Nome Aluno:                           |             |
| Nascimento:                           | 02/08/2005  |
| Idade Minima Especial:                |             |
|                                       | Salvar      |
| Prontal O aluna fai matriculad        |             |
|                                       | ο.          |
|                                       |             |
| Salvar                                |             |
| Inclusão de dados realizada c         | om sucesso. |
|                                       |             |
|                                       | Fechar      |

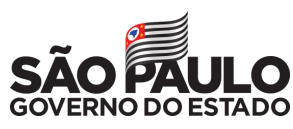

#### CENTRO DE MÍDIAS DA EDUCAÇÃO DE SÃO PAULO

Em casos de dúvidas ou problemas, sugerimos que registre uma ocorrência no nosso Portal de Atendimento, através do link https://atendimento.educacao.sp.gov.br Às vezes parecia que a vida era uma renda. Cheia de fios que se cruzavam uns sobre os outros, formando desenhos novos. Só que nem sempre os riscos que vivia eram bonitos e delicados."

tória se pasa em muitos lugares propo bem distante. Das aldeias puesas às avanas africanas, ando a terras brasileiras em ravelas e navios negreros. Conta as venturas de quatro jovens unidos por n mesmo sonho: o desejo de liberdade.

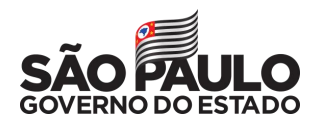

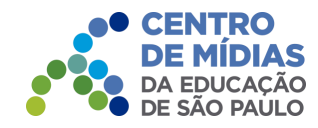

# **OBRIGADO!**

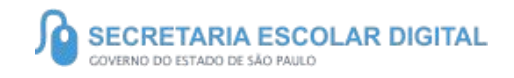